Số: /HD - STC

Hà Giang, ngày tháng 5 năm 2025

## HƯỚNG DẪN

Công dân, doanh nghiệp trong và ngoài tỉnh quy trình gửi hồ sơ TTHC lĩnh vực Thành lập và hoạt động của doanh nghiệp trên Cổng thông tin quốc gia về đăng ký doanh nghiệp

\_\_\_\_\_

Thực hiện nhiệm vụ Ủy ban nhân dân tỉnh Hà Giang giao tại Văn bản số 1540/UBND-PVHCC ngày 12/5/2025, trong đó giao cho Sở Tài chính thực hiện xây dựng quy trình hướng dẫn gửi hồ sơ TTHC lĩnh vực Thành lập và hoạt động của doanh nghiệp trên Cổng thông tin quốc gia về đăng ký doanh nghiệp (htpp://dangkykinhdoanh.gov.vn) đăng tải trên Trang thông tin của Sở và Tổng đài dịch vụ công 1022 của tỉnh.

Nhằm nâng cao chất lượng phục vụ, mức độ hài lòng của người dân, doanh nghiệp trong thực hiện TTHC, cung cấp dịch vụ công trực tuyến. Sở Tài chính xây dựng quy trình gửi hồ sơ TTHC lĩnh vực Thành lập và hoạt động của doanh nghiệp trên Cổng thông tin quốc gia về đăng ký doanh nghiệp, như sau:

### 1. Chuẩn bị hồ sơ

Trước khi thực hiện đăng ký trực tuyến, công dân, doanh nghiệp cần chuẩn bị đầy đủ các giấy tờ cần thiết theo quy định của pháp luật đối với loại hình doanh nghiệp mà công dân, doanh nghiệp muốn thành lập/thay đổi nội dung, tạm ngừng, giải thể.... theo bộ TTHC của tỉnh.

### 2. Hướng tạo tài khoản (đăng nhập bằng VneID)

\* <u>Bước 1:</u> Tại Cổng thông tin quốc gia về đăng ký doanh nghiệp (dangkykinhdoanh.gov.vn), người dùng click vào [Đăng ký doanh nghiệp trực tuyến] trong mục Dịch vụ công.

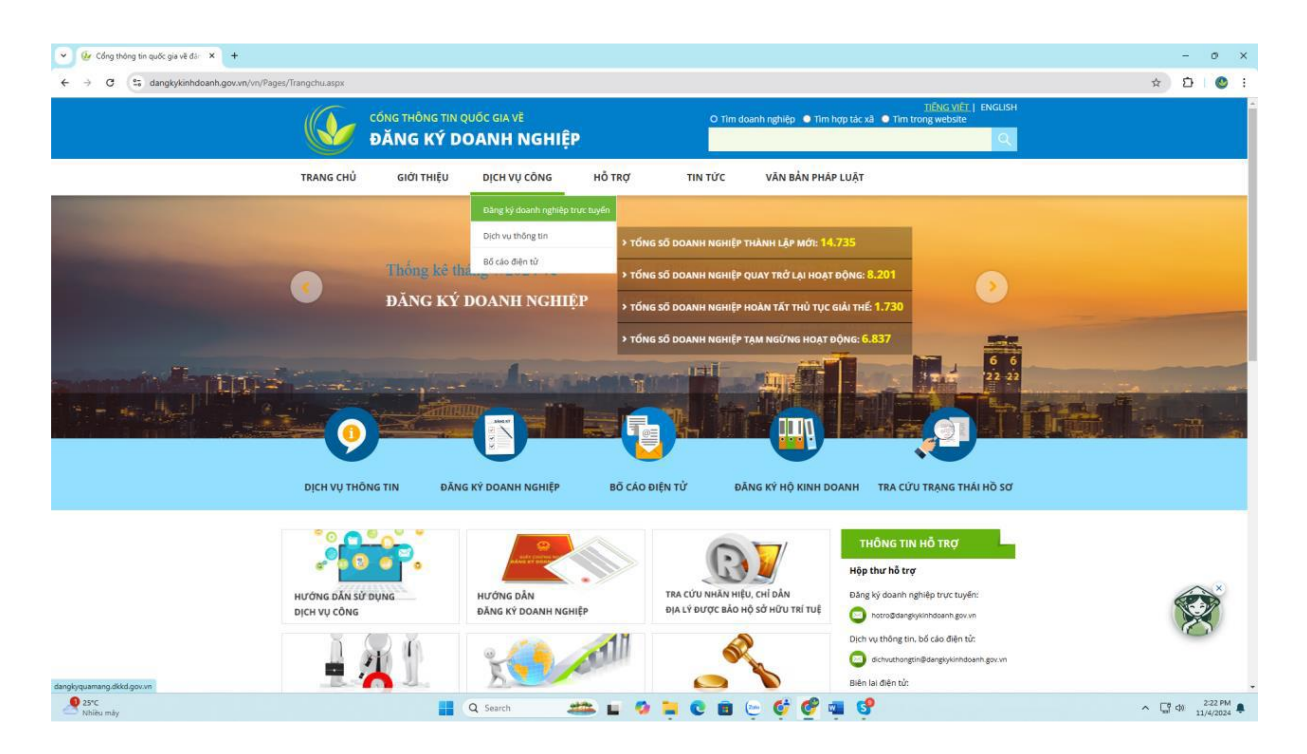

# \* Bước 2: Tại màn hình đăng nhập, nhấn [Đăng nhập bằng VNeID]

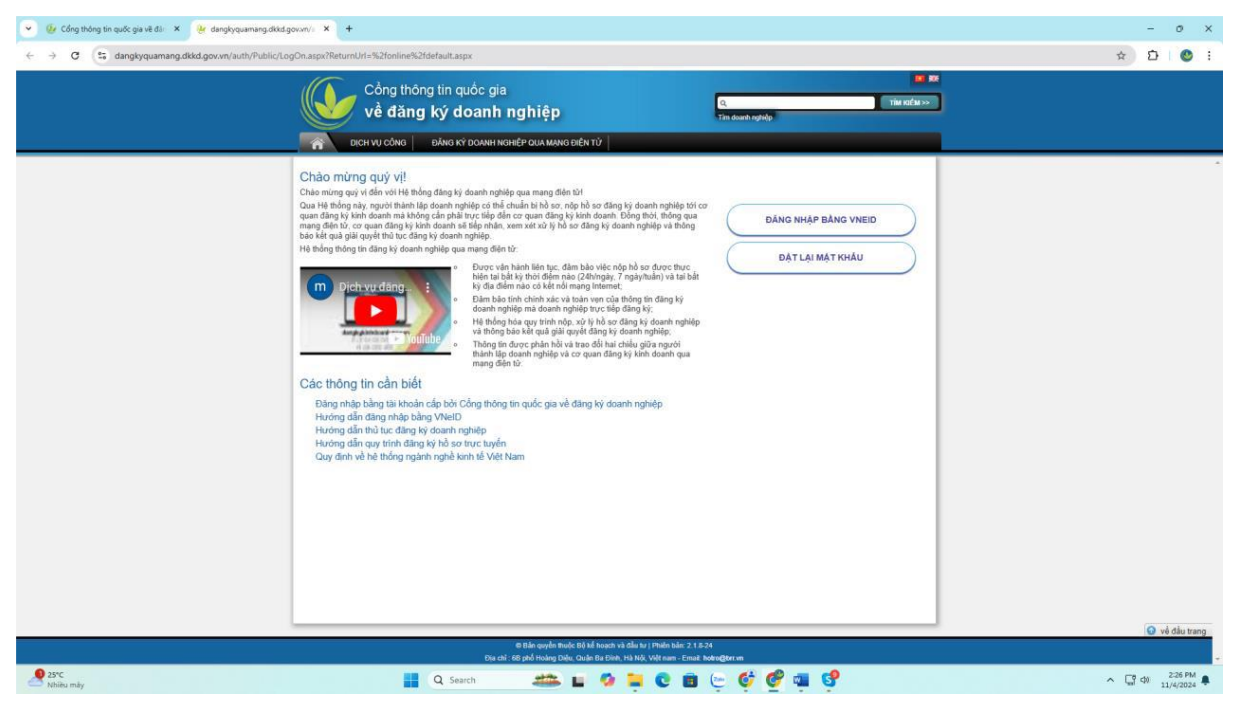

- Sau đó, chọn **Tài khoản Định danh điện tử cấp bởi Bộ Công an dành cho Công dân** để đăng nhập vào Cổng dịch vụ công Quốc gia.

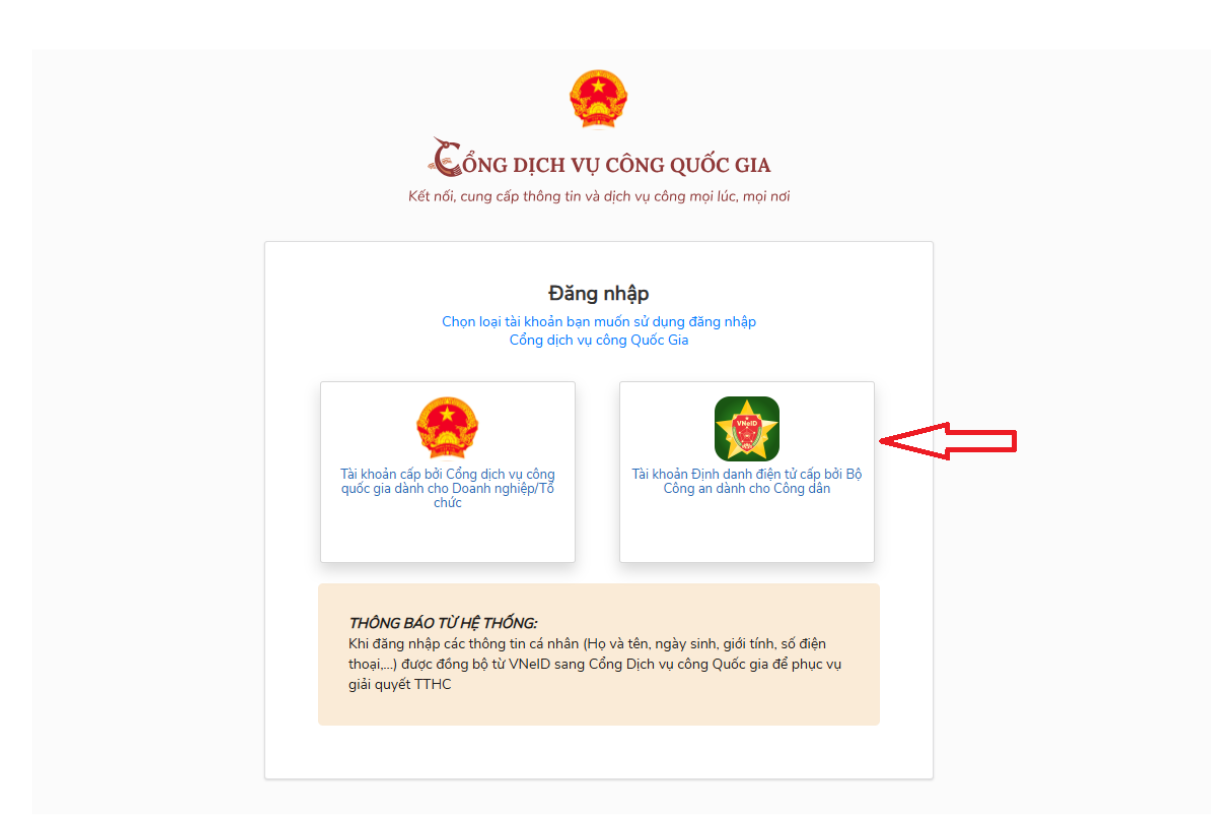

- Nhập số định danh cá nhân và mật khẩu hoặc quét mã QR bằng ứng dụng VNeID để đăng nhập VNeID

| 👻 🖲 Bodrig an 💦 🔭 🕂                                                                                                    |                       | σ×  |
|----------------------------------------------------------------------------------------------------|-----------------------|-----|
| 🕫 🗧 🖉 😩 sa.dshcupupogja.gov.m/suhi/response_type=code&indirec_unihts/32h279k27sactive_didivucong.gov.mh2fcommoneuhtAstate=06r/4837-6684-499/8664-384236d18669532C0IDC&inonce=c54e2Id=26df-46D-8bcf-46De8bcf-46D-8bcf-46De8bcf-46D-8bcf-46De8bcf-46D-8bcf-46De8bcf-46D-8bcf-46De8bcf-46D-8bcf-46De8bcf-46D-8bcf-46D-8bcf-4D-8bcf-4D-8bcf-4 | ; ☆                   | •   |
| 😰 Izok 🔹 HÉ Thổi NG Quản L. 💿 Ordentor - Gestor. 💿 Eao do 🌮 Royan 2014 💿 Thong Sin don hang. To Beaudy A Satokon 🍽 Thu UNOO 💿 Eite mus tháng sin 🥐 Tang duà<br>Eite Con Con Con Con Con Con Con Con Con Con                                                                                                    |                       |     |
| Dang nhập   Xác thực OTP     Q 001185007   Vui lóng nhập nà OTP via gồi trư ởi điển thoại     OB4111985   004111985     Imathu8871   5     Imathu8871   5     Imathu8871   Ma sẽ kẽ hạn 02:23     Imathu9   Xác nhận                                                                                                    |                       |     |
|                                                                                                    | C                     | 2   |
| Carry 🔡 Q. tauch. 者 🖬 🧐 🖉 🖉 📬 🔷 🔨 🖓 🗇                                                                                                    | 10:32 AM<br>//18/2024 | • 🤹 |

\* **<u>Bước 3</u>**: Sau khi đăng nhập VNeID thành công, sẽ tới màn hình đăng ký doanh nghiệp qua mạng điện tử. Tại đây, có 02 lựa chọn, người dùng sẽ nhấn vào nút tương ứng với trường hợp của mình:

+ Trường hợp 01: Trường hợp Ông/bà đã có Tài khoản đăng ký kinh doanh, vui lòng nhấn vào đây để Liên kết tài khoản

+ Trường hợp 02: Trường hợp Ông/bà chưa có Tài khoản đăng ký kinh doanh, vui lòng nhấn vào đây để tạo mới **Tài khoản đăng ký kinh doanh** 

3

<u>Lưu ý:</u> Mỗi tài khoản đăng ký kinh doanh chỉ có 01 lần liên kết duy nhất với tài khoản VNeID, do đó người dùng cần nhấn đúng vào nút Liên kết trong trường hợp đã có tài khoản ĐKKD để có thể lưu giữ, sử dụng các thông tin hồ sơ của tài khoản đăng ký kinh doanh trước đây.

Nếu người dùng không sử dụng tính năng liên kết thì các thông tin hồ sơ của tài khoản đăng ký kinh doanh trước đây sẽ không còn nữa.

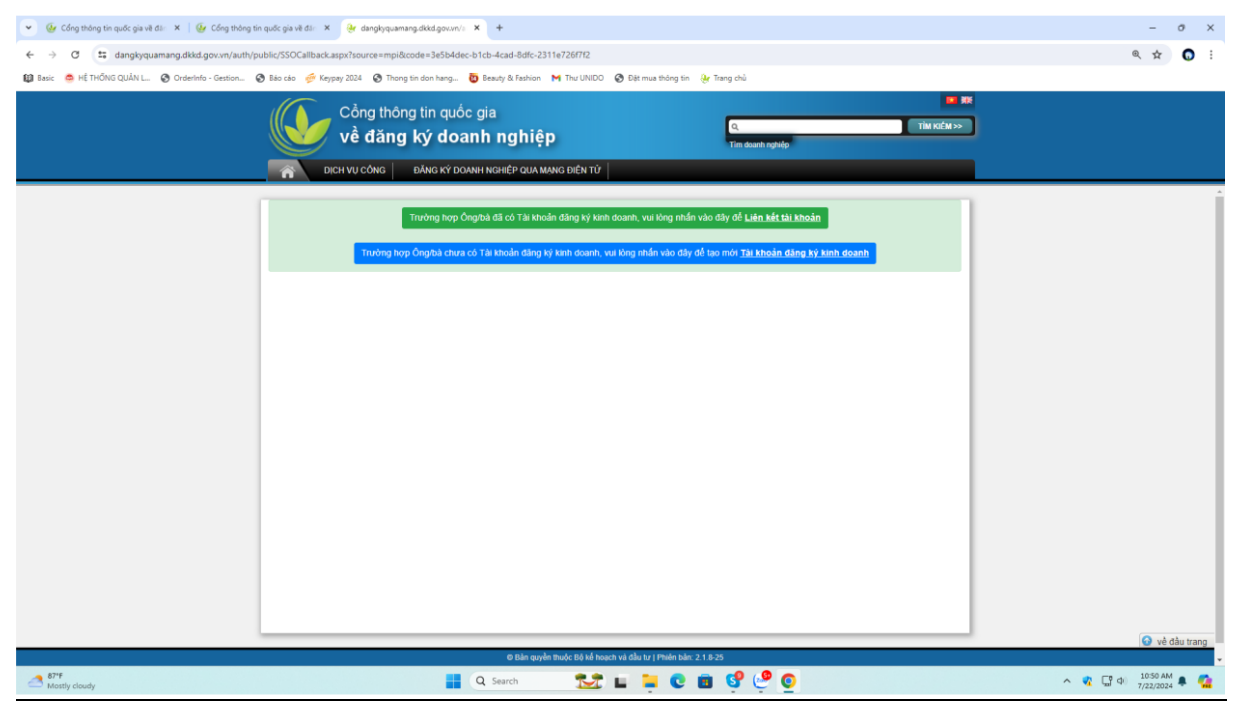

**Bước 3.1. Trường hợp 01** (đã có tài khoản đăng ký kinh doanh cần phải liên kết tài khoản ĐKKD với tài khoản VNeID).

- Sau khi nhấn vào nút Liên kết tài khoản, Hệ thống sẽ hiện ra màn hình đăng nhập, tại đây người dùng nhập tên đăng nhập và mật khẩu của tài khoản ĐKKD trước đây và nhấn **[Đăng nhập].** 

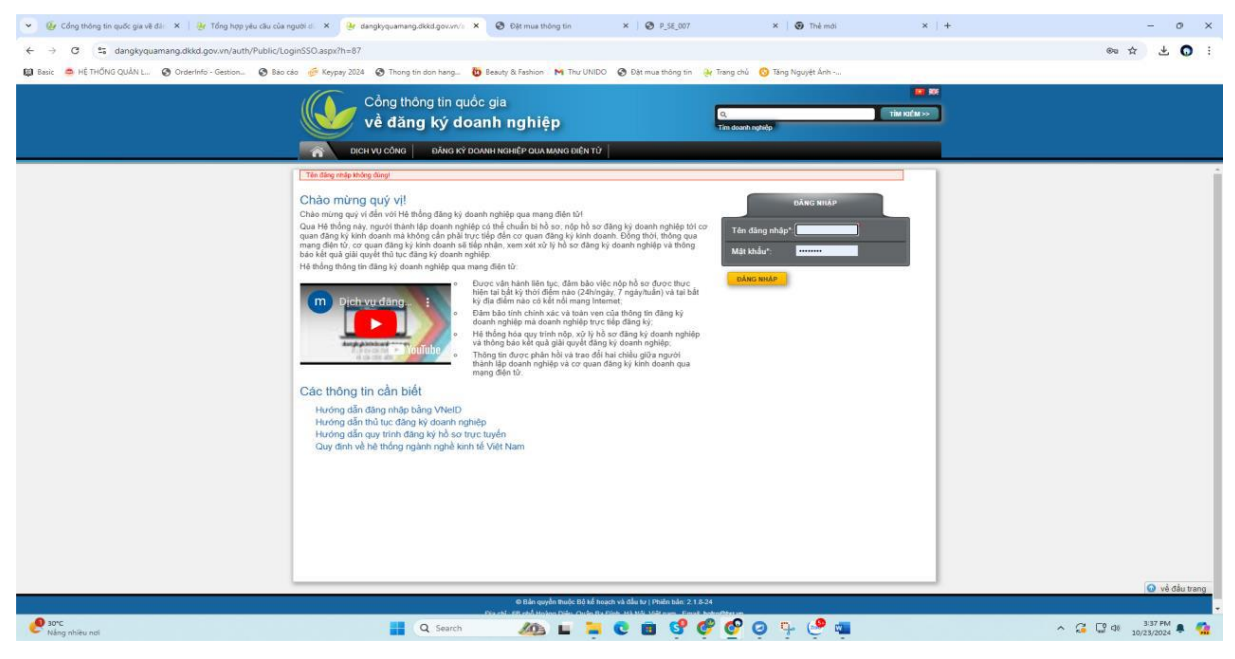

- Nếu các thông tin của tài khoản ĐKKD trùng khớp với thông tin của tài khoản VNeID thì:

Sau khi đăng nhập thành công, Hệ thống sẽ hiện ra màn hình thông báo liên kết tài khoản thành công. Tại đây người dùng có thể tùy chọn thực hiện liên kết chữ ký số với tài khoản hoặc tiếp tục thực hiện đăng ký doanh nghiệp.

| danglyquamang.dkkd.gov.m/s :X +                                                                                                    | - 0 ×                                         |
|----------------------------------------------------------------------------------------------------|-----------------------------------------------|
| ← → Ø Is dangkyquarang.dkkd.govvn/auth/Public/SSOLink.aspi/h=182                                                                                                    | © @ ☆ <b>()</b> :                             |
| 😰 Basic 💰 Hế THỔNG QUẨN 📖 🏟 Ordenheto - Gention - 🧶 Báo cáo 🌾 Keypay 2024 🔇 Thong bin don hang . 🦉 Basurb & Tenhon 🙌 Thu UNDO 🄇 Bặt mus thông tin 🐉 Tang thủ                                                                                                    |                                               |
| Cổng thông tin quốc gia<br>Về đăng ký doanh nghiệp Tim duanh nghiệp Tim duanh nghiệp                                                                                                    | j                                             |
| Trang chủ >                                                                                                    |                                               |
| Liên kết tải khoản thành công!                                                                                                    |                                               |
| Liên kết chữ kỳ số với thi khoản Triện Trường:                                                                                                    |                                               |
|                                                                                                    |                                               |
|                                                                                                    |                                               |
|                                                                                                    |                                               |
|                                                                                                    |                                               |
|                                                                                                    |                                               |
|                                                                                                    |                                               |
|                                                                                                    |                                               |
|                                                                                                    |                                               |
| 9.80                                                                                                    | ype                                           |
| د الله من المراجع المراجع                                                                                                    | Luan Pham in "DVTT - Soft IT"<br>038193001448 |
| Courty Courts and processing and the second and the second and the | ∽ 🦿 🖓 🖓 10:40 AM 🖡 🚰                          |

Nếu thông tin số căn cước công dân hoặc ngày tháng năm sinh của chủ tài khoản ĐKKD không trùng khớp với thông tin tài khoản VNeID thì: Sau khi đăng nhập thành công sẽ hiện ra màn hình thay đổi thông tin cá nhân để người dùng cập nhật thông tin.

Tại đây người dùng chỉ cần tải đủ hình ảnh 02 mặt của thẻ căn cước công dân (bản gốc hoặc bản sao có công chứng), nhập các thông tin còn thiếu và tích vào ô [Tôi đồng ý với các điều khoản và điều kiện sử dụng để được sử dụng tài khoản đăng ký kinh doanh], sau đó ấn **[Xác nhận].** 

| 👻 🕼 Cổng thông tin quốc gia vẽ đán 🗙 🎯 Yêu cầu 🗙 +                             |                                                                                                    | - 0 ×                |
|--------------------------------------------------------------------------------|----------------------------------------------------------------------------------------------------|----------------------|
| ← → ♂ ≒ dangkyquamang.dkkd.gov.vn/auth/Forms/Request.aspx?h=41e                |                                                                                                    | ९ 🖈 🖸 :              |
| 🕼 Basic 💩 Hệ THỔNG QUÂN L 🚱 OrderInfo - Gestion 🚱 Báo cáo 🍻 Keypay 2024 🔇 Thor | ng tin don hang 🦉 Beauty & Fashion M Thư UNIDO 🔗 Đặt mua thông tin 🎄 Trang chủ                                                                                                    |                      |
|                                                                                | Công thông tin quốc giả là thươn trự ở trụ thế thế thế thế thế thế thế thế thế thế                                                                                                    |                      |
|                                                                                | Construction Construction C                                                                                                    |                      |
|                                                                                | No ene Editoria da la concentra de la concentra de la concentr |                      |
|                                                                                | Money Care Relation and Allahood Manes and Bally 2004 Allahood Service and Allahood Service and Allahood Service Allahood Service Allahoo      |                      |
|                                                                                | di Bilan paglar tengta tég sé jangan ké aléka ta (Prode bén: 2.1.5.26)                                                                                                    | Q về đầu trang       |
| I Humid<br>Now                                                                 | eta pi di Adriang (12), Cale de Barx, 12) Kas Lato kandigera<br>Q. Search 🔐 🚆 🛄 📜 😧 😨 😍 💬 💶 💿                                                                                                    | ~ 🧛 🛄 ⊄i 2:25 PM ♣ 🤹 |

Sau khi yêu cầu thay đổi thông tin chứng thực cá nhân được Hệ thống ghi nhận, Hệ thống sẽ gửi email thông báo tới người dùng về việc ghi nhận này.

- Ở lần đăng nhập tiếp theo, người dùng chỉ cần nhấn nút **[Đăng nhập bằng VNeID]** và thực hiện các thao tác để đăng nhập VNeID thành công sẽ tới trang dangkyquamang.dkkd.gov.vn và có thể sử dụng các dịch vụ công trên Cổng thông tin quốc gia về đăng ký doanh nghiệp.

**Bước 3.2.** Trường họp 02 (chưa có tài khoản ĐKKD cần tạo mới tài khoản ĐKKD)

- Sau khi nhấn nút tạo mới tài khoản ĐKKD, Hệ thống sẽ hiện ra màn hình cập nhật thông tin tài khoản đăng ký kinh doanh, người dùng cần nhập email, các thông tin còn trống trên màn hình và nhập mật khẩu để nộp hồ sơ đăng ký doanh nghiệp rồi nhấn nút [Lưu thông tin].

| ← → O S dangkyquamang.dkkd.gov.vn/auth/Public/UpdateInfe    | o.aspx?h=42c                                                                                                    | @ @ \$ O       |
|-------------------------------------------------------------|----------------------------------------------------------------------------------------------------|----------------|
| 😝 Basic 🧔 HÊ THÔNG QUÂN L 🔕 Orderinfo - Gestion 🔇 Báo cáo 🍻 | Keypay 2024 🔕 Thong tin don hang 🧕 Beauty & Fashion 🛛 M Thư UNIDO 🐼 Đặt mua thông tin 🔒 Trang chủ                                                                                                    |                |
|                                                             | Công thông tin quốc gia <b>Về</b><br>Về đáng ký doanh nghiệp <b>Về</b> đáng ký doanh nghiệp                                                                                                    |                |
|                                                             | BICH VY CÓNS BÁNG KÝ COMH MOHTP DIA MANG BICH TO                                                                                                    |                |
|                                                             | Negl Original di loi isis Inden tein-Colog minung te muck- gar vé dang sé danan ngréde, much vis day dé lain hár voi tai anden tein-Colog     Can dia Hondy te tai da hond dang sé kenh datanti.     Wite High Hondy tai da hond dang sé kenh datanti.     Wite High Hondy tai da hondy tai tai honde na hondy.     Wite High Hondy tai da hondy tai tai honde na hondy.     Wite High Hondy tai da hondy tai tai honde na hondy.     Wite High Hondy tai da hondy tai tai honde na hondy.     Wite High Hondy tai da hondy tai tai honde na hondy.     May wen   Data went a hondy.     Solg tai Hondy tai da hondy tai tai honde na hondy.     Solg tai Hondy tai tai tai honde na hondy.   Importantiatai tai tai honde na hondy.     Solg tai Hondy tai tai tai honde na hondy.   Importantiatai tai tai honde na hondy.     Solg tai Hondy tai tai tai honde na hondy.   Importantiatai tai tai honde na hondy.     Solg tai Hondy tai tai tai honde na hondy.   Importantiatai tai tai honde na hondy.     Solg tai Honde na honde na hond |                |
|                                                             |                                                                                                    |                |
|                                                             |                                                                                                    |                |
|                                                             |                                                                                                    | O vé dia teres |

- Hệ thống sẽ hiện ra màn hình thông báo như hình ảnh dưới đây, người dung mở liên kết kích hoạt tài khoản được gửi tới email để hoàn tất việc đăng ký tài khoản.

- Ở lần đăng nhập tiếp theo, người dùng chỉ cần nhấn nút **[Đăng nhập bằng VNeID]** và thực hiện các thao tác để đăng nhập VNeID thành công sẽ tới trang dangkyquamang.dkkd.gov.vn và có thể sử dụng các dịch vụ công trên Cổng thông tin quốc gia về đăng ký doanh nghiệp.

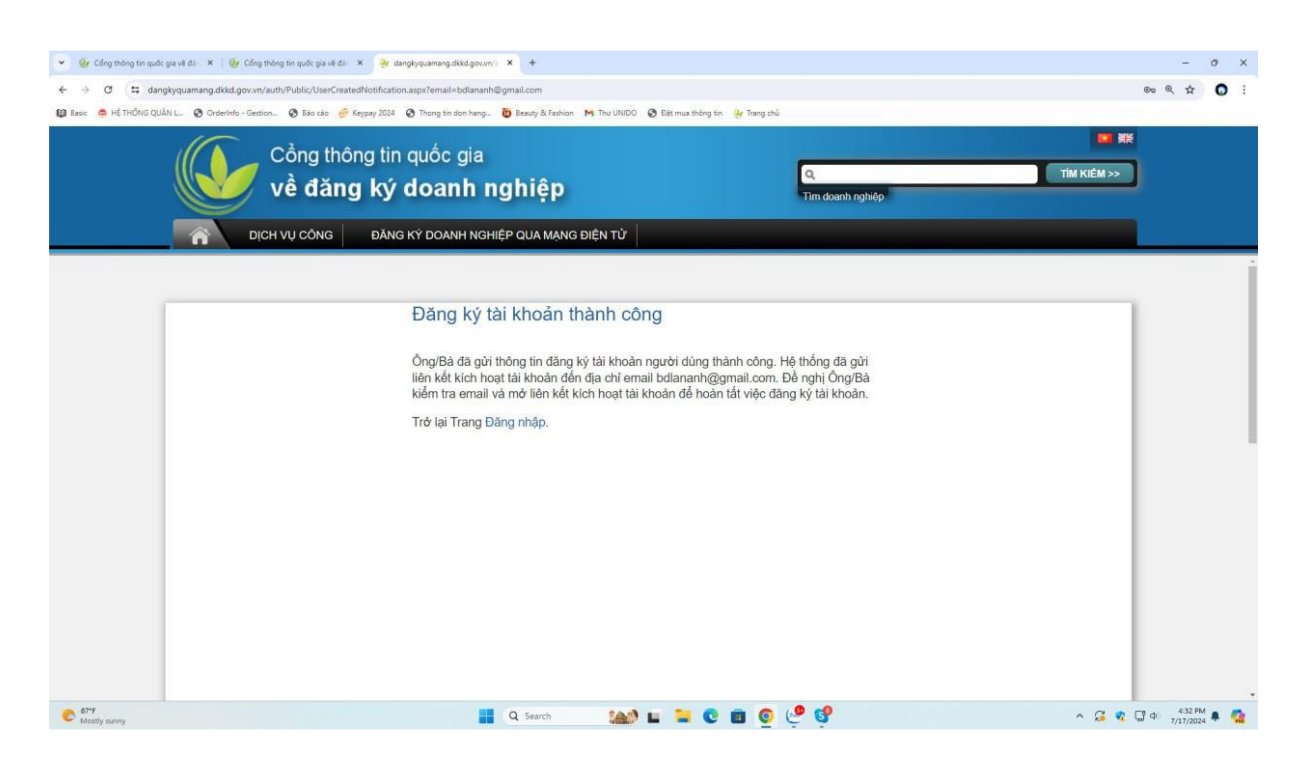

3. Hướng dẫn Hồ sơ đăng ký thay đổi khi đã tạo tài khoản khoản thành công:

### Bước 1: Chọn loại hình đăng ký và nhập thông tin

- Sau khi đăng nhập thành công, bạn chọn mục "Đăng ký doanh nghiệp" trên thanh menu hoặc trang chủ.

- Chọn loại hình đăng ký phù hợp với nhu cầu của bạn (ví dụ: thành lập doanh nghiệp tư nhân, công ty trách nhiệm hữu hạn một thành viên, công ty trách nhiệm hữu hạn hai thành viên trở lên, công ty cổ phần...).

- Hệ thống sẽ hiển thị các biểu mẫu điện tử tương ứng. Bạn cần điền đầy đủ và chính xác các thông tin theo hướng dẫn trên biểu mẫu, bao gồm:

+ Tên doanh nghiệp (tên tiếng Việt, tên tiếng nước ngoài, tên viết tắt).

+ Địa chỉ trụ sở chính.

+ Ngành, nghề kinh doanh (chọn từ danh mục hoặc nhập theo mã ngành cấp 4).

- + Vốn điều lệ (đối với công ty).
- + Thông tin về thành viên/cổ đông sáng lập.
- + Thông tin về người đại diện theo pháp luật.
- + Các thông tin khác theo yêu cầu của từng loại hình doanh nghiệp.

# Bước 2: Tải lên các tài liệu đính kèm

- Sau khi hoàn tất việc nhập thông tin, hệ thống sẽ yêu cầu bạn tải lên các tài liệu đã chuẩn bị ở Bước 1 dưới dạng file điện tử (thường là định dạng PDF).

- Đảm bảo các tài liệu được tải lên rõ ràng, đầy đủ và đúng theo yêu cầu.

### **<u>Bước 3:</u>** Kiểm tra và xác nhận thông tin

- Sau khi tải lên đầy đủ tài liệu, bạn cần kiểm tra lại toàn bộ thông tin đã nhập và các tài liệu đính kèm để đảm bảo tính chính xác và đầy đủ.

- Nếu phát hiện sai sót, bạn có thể chỉnh sửa lại. Khi đã chắc chắn thông tin chính xác, bạn nhấp vào nút "Xác nhận" hoặc "Nộp hồ sơ".

# Bước 4: Nộp hồ sơ và thanh toán lệ phí công bố (nếu có)

- Sau khi xác nhận, hồ sơ của bạn sẽ được gửi đến cơ quan đăng ký kinh doanh có thẩm quyền.

- Hệ thống có thể yêu cầu bạn thanh toán lệ phí đăng ký doanh nghiệp trực tuyến (nếu có). Bạn thực hiện thanh toán theo các phương thức được hỗ trợ trên Cổng thông tin.

### Bước 5: Theo dõi tình trạng xử lý hồ sơ

- Sau khi nộp hồ sơ thành công, bạn sẽ nhận được một mã số hồ sơ.

- Bạn có thể sử dụng mã số này để theo dõi tình trạng xử lý hồ sơ trên Cổng thông tin trong mục "Tra cứu hồ sơ".

## Bước 6: Nhận kết quả

- Khi hồ sơ của bạn được chấp thuận, cơ quan đăng ký kinh doanh sẽ thông báo kết quả trên Cổng thông tin hoặc qua Email của công ty.

- Bạn có thể đến trực tiếp cơ quan đăng ký kinh doanh để nhận Giấy chứng nhận đăng ký doanh nghiệp (bản giấy) hoặc nhận bản điện tử (nếu có).

Sở Tài chính tỉnh Hà Giang trân trọng hướng dẫn công dân, doanh nghiệp biết triển khai thực hiện./.

#### Noi nhận:

- UBND tỉnh (b/c);
- Lãnh đạo Sở;

#### KT. GIÁM ĐỐC PHÓ GIÁM ĐỐC

- Vnptioffice;

- Lưu: VT, DN&ĐKKD (Nga).

Vũ Văn Hồng